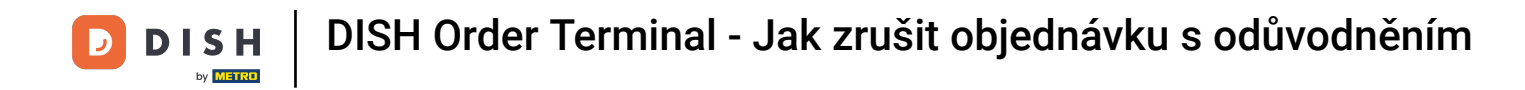

Klepnutím na Otevřít objednávky zobrazíte objednávky.

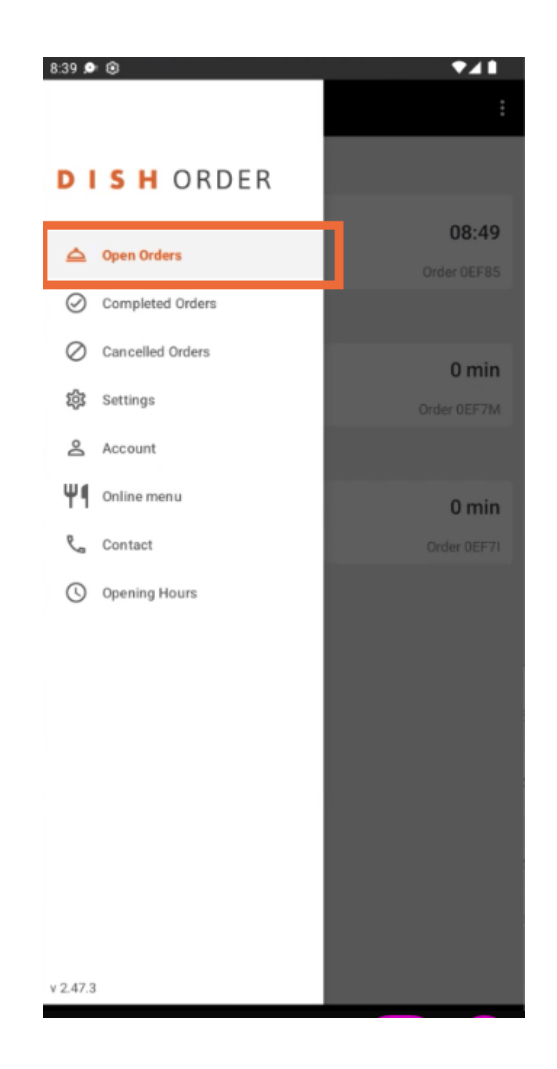

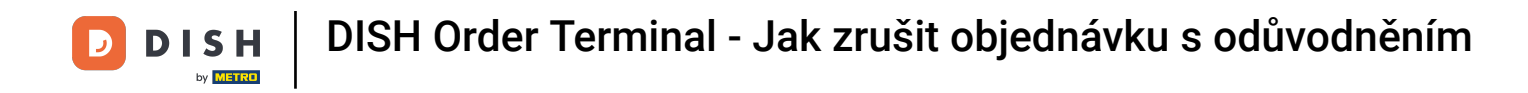

Klepněte na požadovanou objednávku , kterou chcete spravovat.

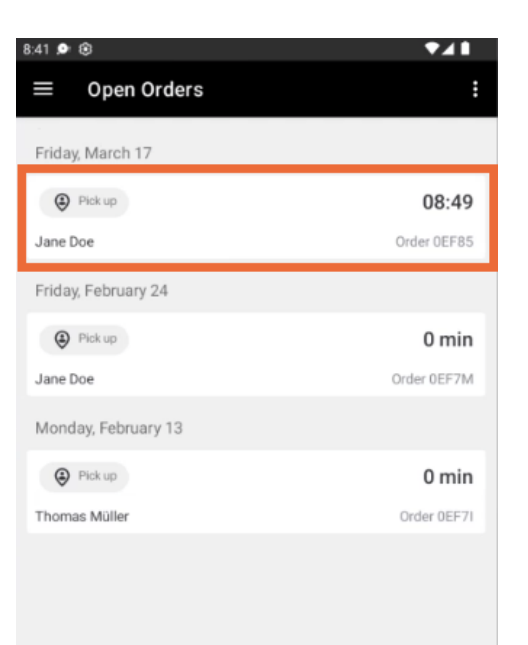

**DISH** Order Terminal - Jak zrušit objednávku s odůvodněním

## Nyní klepněte na Zrušit .

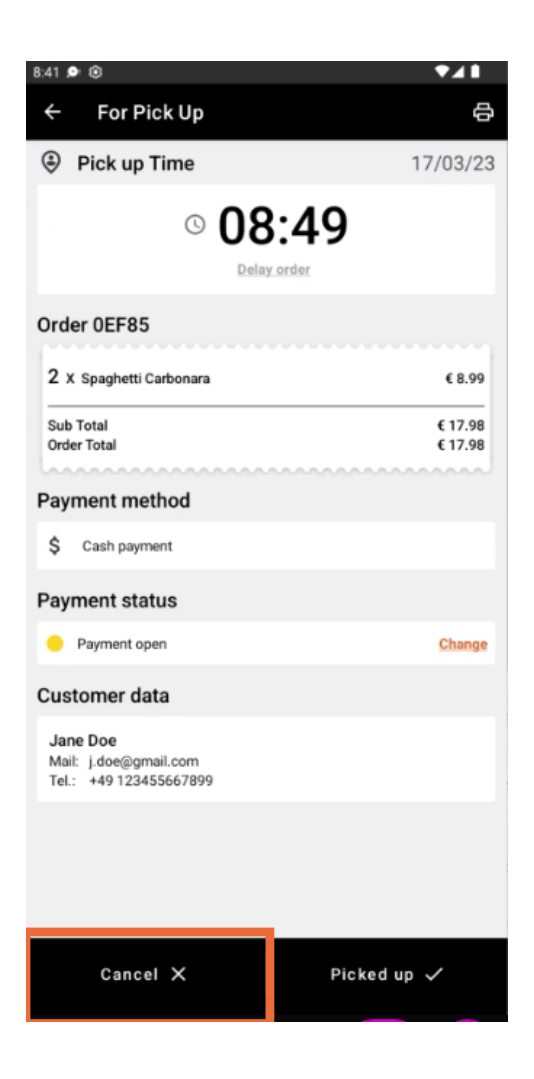

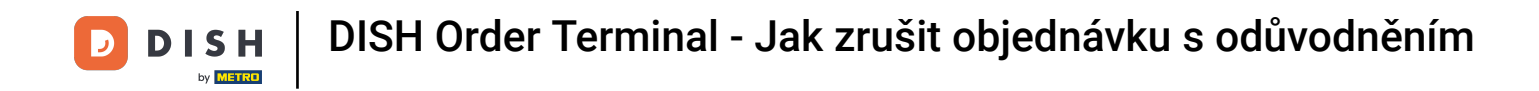

• Vyberte důvod zrušení objednávky, abyste informovali svého zákazníka.

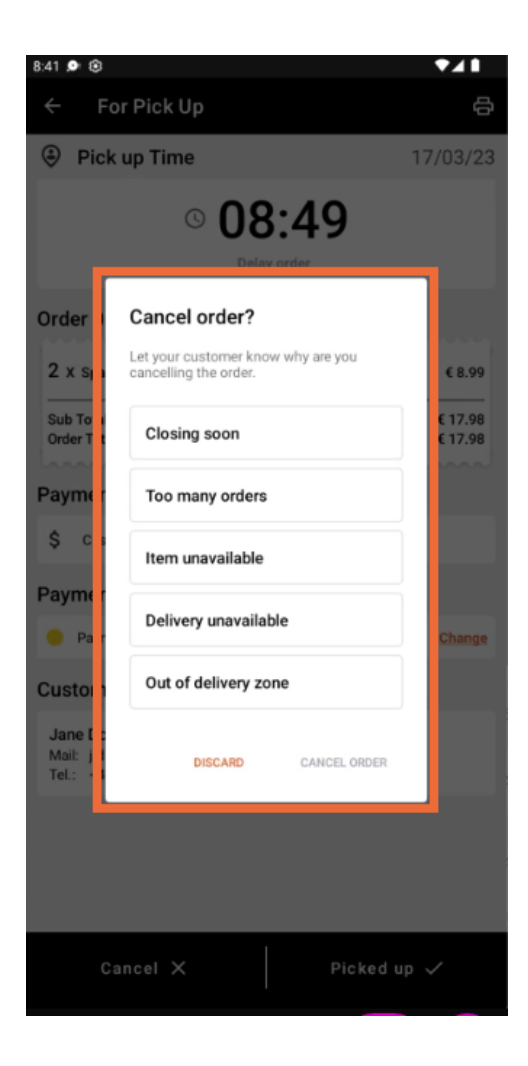

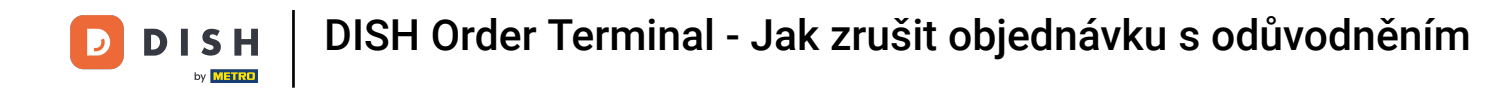

## Pro pokračování klikněte na ZRUŠIT OBJEDNÁVKU.

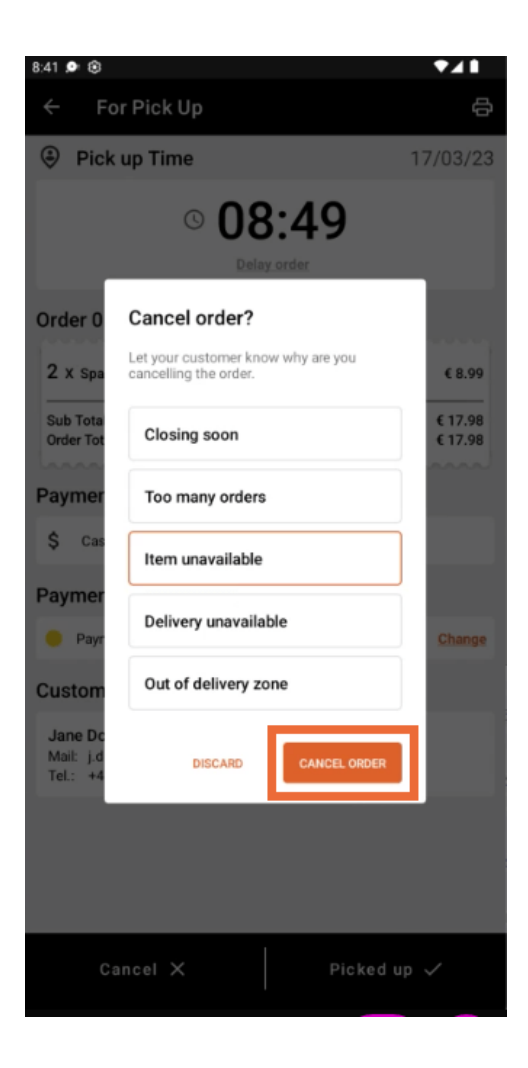

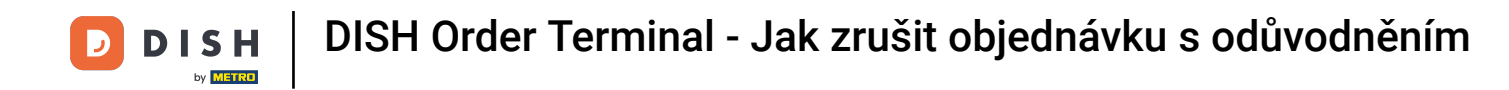

Nyní potvrďte zrušení kliknutím na ANO.

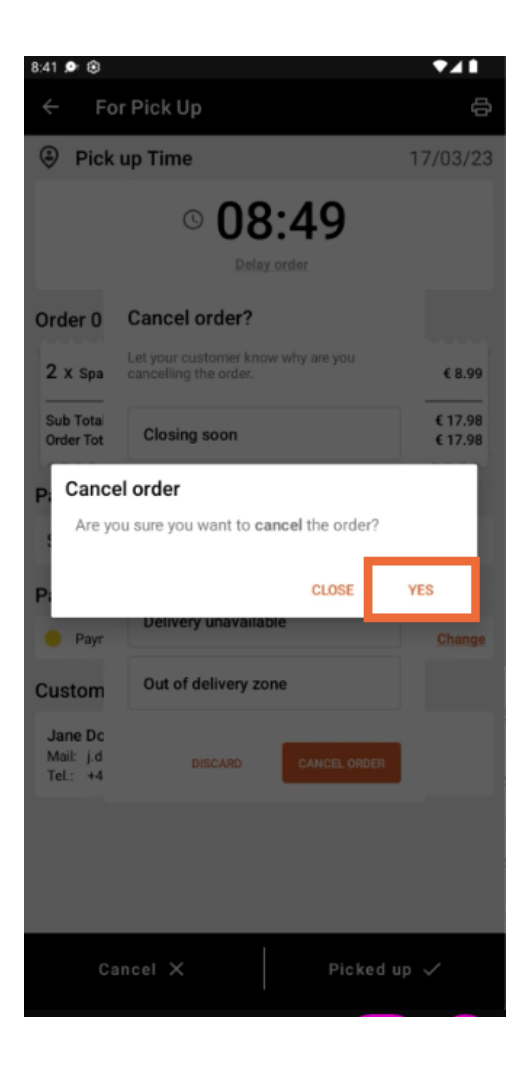

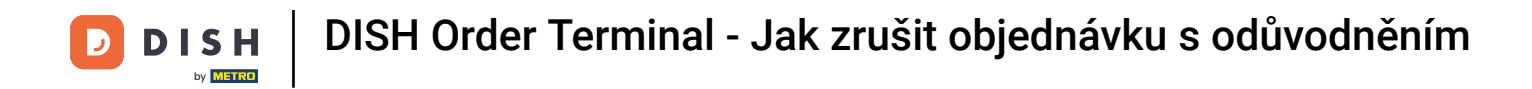

Vaše objednávka byla zrušena a zákazník je informován o důvodu zrušení.

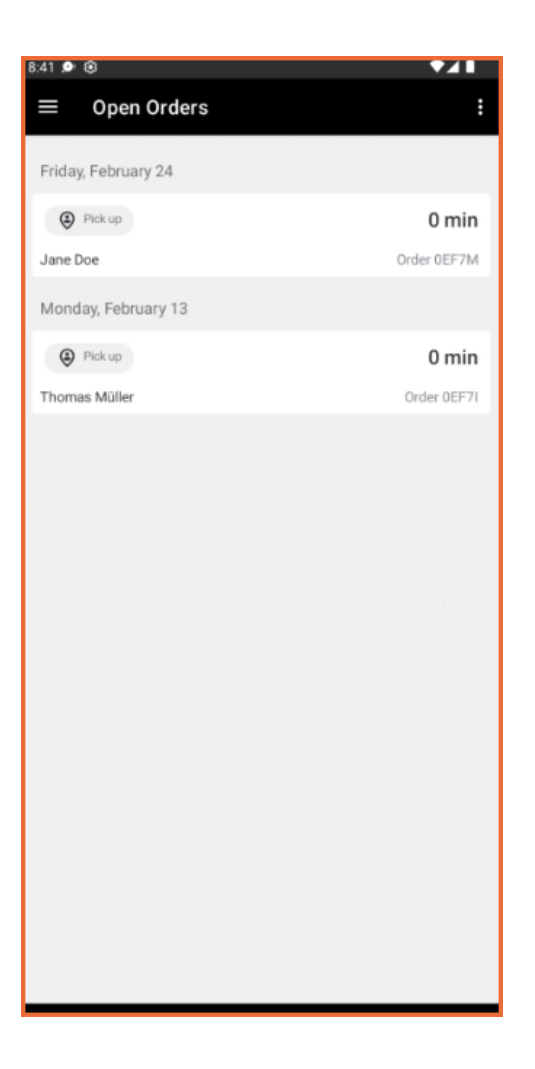

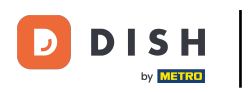

Zákazník obdrží e-mail s informací o zrušení.

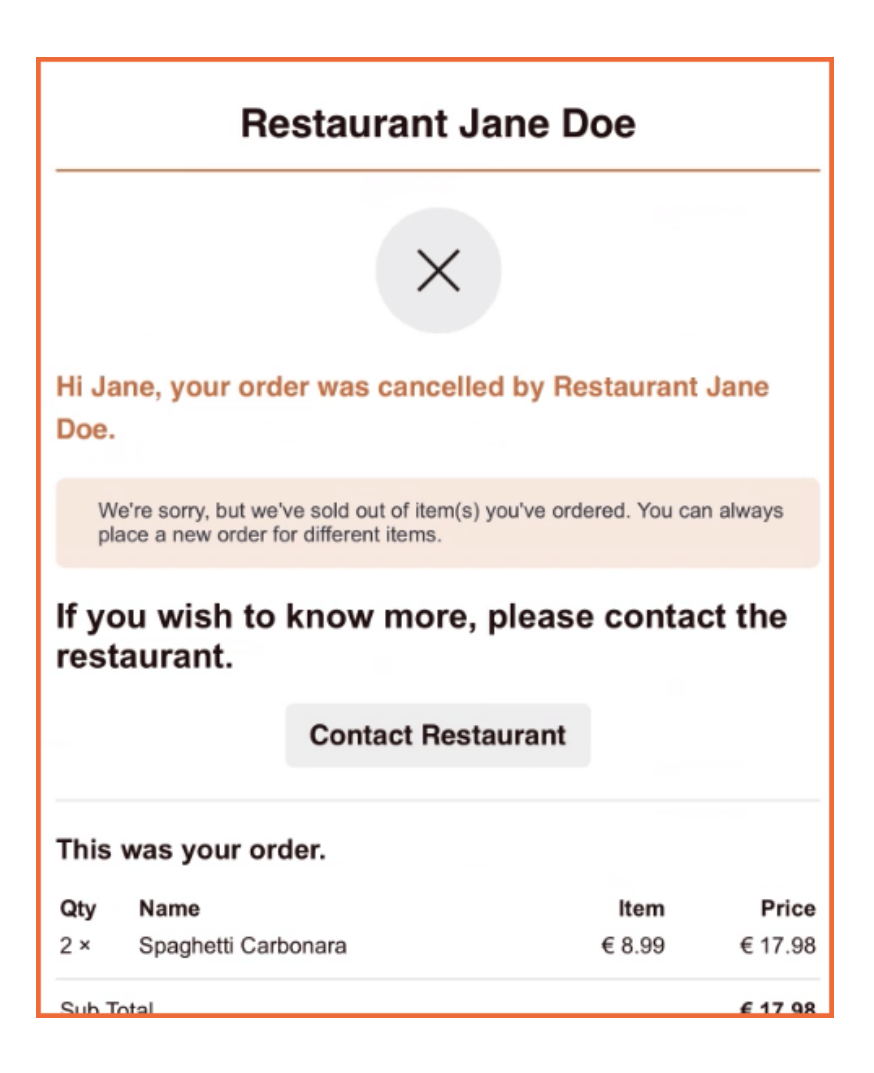

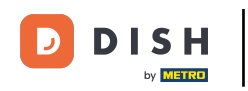

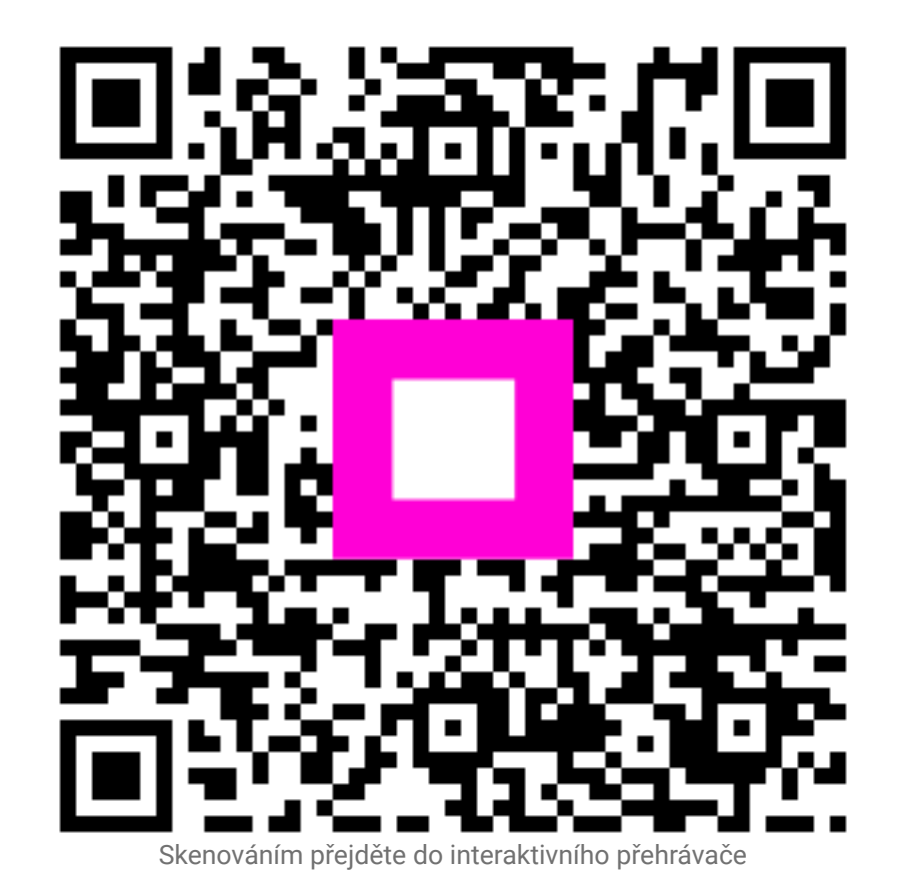

9 z 9